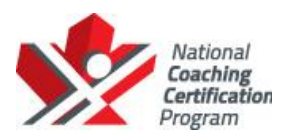

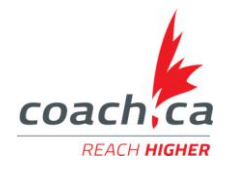

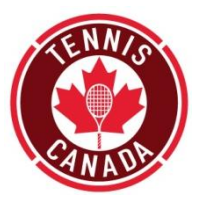

## Instructions to complete NCCP Make Ethical Decisions Evaluation (MED) Online - Instruction Stream

All Instructors, Coaches and Pro's will be required to pass the on-line evaluation module – "Make Ethical Decisions". **This is a mandatory requirement for certification.** You can access the online evaluation as follows:

1- Go to the Coaching Association of Canada's website, <u>www.coach.ca</u>. Click on The Locker on the top right hand side.

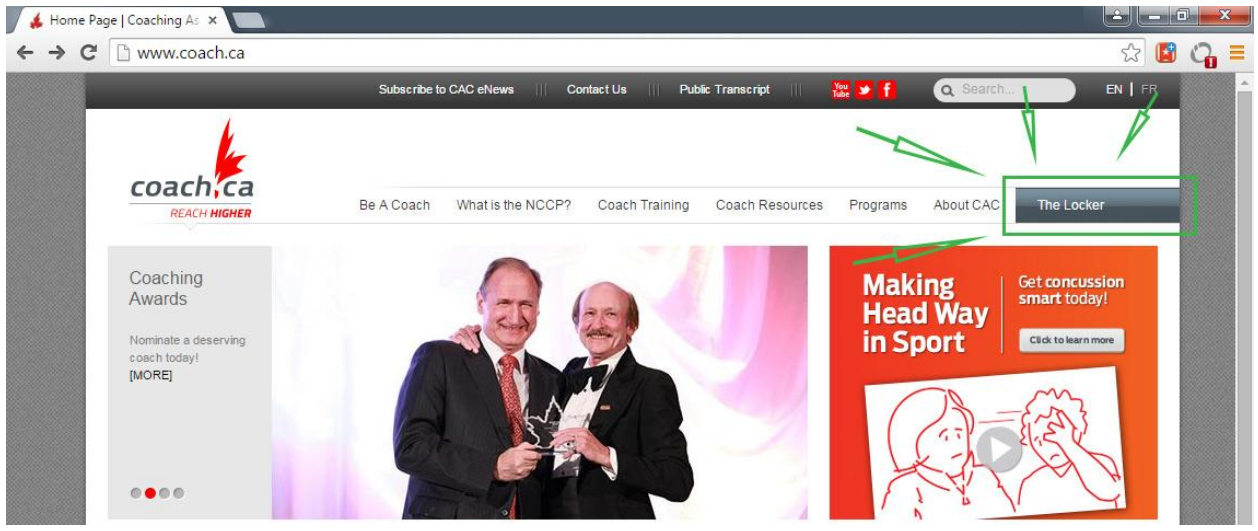

## 2- Logging in - Do you have a CAC account?

- 1- If you have already completed the Instructor Pre-Course Online Modules, then you already have a CAC account. Please Login using your credentials.
- 2- If you don't remember your account credentials, you can use the system's "I forgot my password" and "Look up my CC#".
- 3- If you have not yet completed the Instructor Pre-Course Online Modules, and do not have a CAC account, then click on "Don't have an account? Create one now!"

|                     | account/login: Returnon - %21               |                          |                     | 23    |
|---------------------|---------------------------------------------|--------------------------|---------------------|-------|
|                     | Subscribe to CAC eNews Contact Us Pu        | blic Transcript 🔢 🙀 😼 🥇  | Q Search            | EN FR |
|                     |                                             |                          |                     |       |
| coachica            |                                             |                          |                     |       |
| REACH HIGHER        | Be A Coach What is the NCCP? Coach Training | Coach Resources Programs | About CAC The Locke | er    |
| Gann                |                                             |                          |                     |       |
|                     |                                             |                          |                     |       |
| Password            | Forgot password? 2                          |                          |                     |       |
| Remember Me         |                                             |                          |                     |       |
|                     |                                             |                          |                     |       |
| Don't have an accou | t? Create one now!                          |                          |                     |       |
|                     |                                             |                          |                     |       |

- 3- If you had to retrieve your CC# and/or password or you had to create a new CAC account, please return to step #2 and login to your account.
- 4- Once you login, you will see the following screen. Please click on E-Learning:

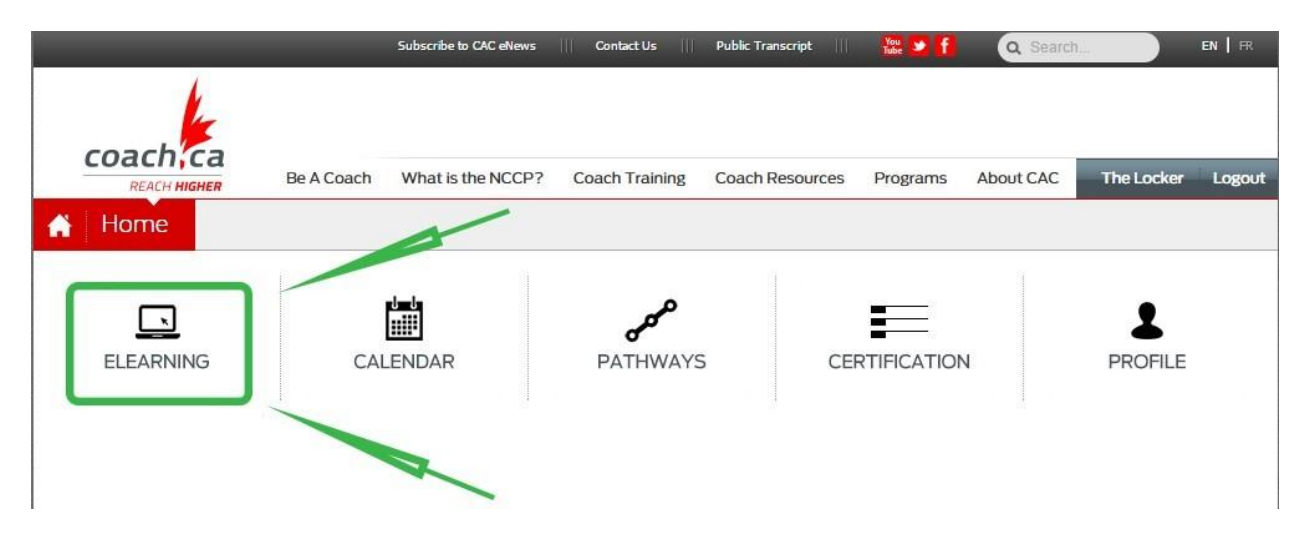

5- Click on Make Ethical Decisions Online Evaluation – Instruction Stream and click "Begin"

| ← → C 隆 ht | tps://thelocker.coach.ca/onlinelearning                                                                                                    |                                                           |                                            |              |
|------------|----------------------------------------------------------------------------------------------------|-----------------------------------------------------------|--------------------------------------------|--------------|
|            | coach ca<br>REACH HIGHER Be A C                                                                                                    | Subscribe to CAC eNews    Contact Us    Public Transcript | III III III III III III III IIII IIII IIII | FR<br>Logout |
|            |                                                                                                    |                                                           |                                            | ?            |
|            | AVAILABLE<br>Air Aware<br>Developing Athletic Abilities pre-workshop<br>session                                                                                                    | Make Ethical Decisions Online E<br>Stream                 | Evaluation - Instruction                   |              |
|            | Leading Drug-Free Sport Online Evaluation<br>Make Ethical Decisions Online Evaluation -<br>Community Sport                                                                                                    | Language English<br>Passing grade 75.00<br>Cost \$85.00   |                                            |              |
|            | Make Ethical Decisions Online Evaluation -<br>Competition - Development                                                                                                    | PREREQUISITE<br>Make Ethical Decisions                    | COMPLETED<br>5-Apr-2015                    |              |
|            | Make Ethical Decisions Online Evaluation -<br>Competition - Introduction                                                                                                    | You have the required training to take this evaluation    | I free of any fees.                        |              |
|            | Make Ethical Decisions Online Evaluation -<br>Instruction Stream   Making Head Way in Football   Making Head Way in Freestyle Ski   Making Head Way in Snowboard   Making Head Way in Soccer   Making Head Way in Speed Skating   Making Head Way in Spot   Making Gonflict Online Evaluation   COMPLETED |                                                           | BEGIN                                      | Ī            |
|            | You have not completed any online learning                                                                                                    |                                                           |                                            |              |

6- Please read the instructions and press Continue at the bottom.

| Make Ethical Decisions Online Evaluation -<br>Instruction Stream                                                                                                    |
|----------------------------------------------------------------------------------------------------|
| Overview of the Evaluation                                                                                                    |
| At any time during the evaluation, you may click on the <b>View Scenario</b> link to review the scenario text. As well, the <b>Reflection Area</b> link will allow you to make notes as you go along.                                                                                    |
| If, during the evaluation, you have difficulties with the material, review the training material or take the training<br>before continuing with the online evaluation.                                                                                                    |
| If you exit the evaluation partway through, your answers will be saved and you will be able to return to where you<br>left off next time you logon.                                                                                                    |
| The evaluation is scored out of 510 points. The passing grade is 75% (383 points).                                                                                                    |
| Scoring Scheme                                                                                                    |
| It is expected that it will take you approximately 30-40 minutes to complete the evaluation.                                                                                                    |
| Once you have successfully completed the online evaluation, your file on the NCCP Database will automatically be updated. To view your transcript visit The Locker at <a href="http://www.coach.ca">www.coach.ca</a> .                                                                   |
| This online evaluation is an exciting initiative for the Coaching Association of Canada. As this is a new application,<br>we need your help in ensuring it meets the needs of coaches; your feedback is appreciated. To submit your<br>comments, please contact <u>coache@coach.ca</u> . |
| Thank you for participating in Canada's National Coaching Certification Program (NCCP).                                                                                                    |
| Continue                                                                                                    |

7- When you are ready to do the evaluation, click on **Practice evaluation** if you prefer to do a practice scenario (optional) or click on **Scenario One** to start your MED.

| Make Ethical Decisions Online Evaluation -<br>Instruction Stream                                                                                                    |
|----------------------------------------------------------------------------------------------------|
| Evaluation                                                                                                    |
| If you would like to complete the optional practice evaluation, select the link below.<br>(Please note: The practice evaluation will not be scored and cannot result in a passing credit.<br>It is also not equivalent to or a substitute for training): |
| Practice evaluation (optional)                                                                                                    |
| When you are ready to start the evaluation, click on Scenario One below.                                                                                                    |
| Scenario One                                                                                                    |
|                                                                                                    |
|                                                                                                    |
|                                                                                                    |

Please be advised:

- There is no charge for the first two attempts of the evaluation.
- The evaluation can take at least an hour to complete. You may quit the application in order to continue when it's more convenient without losing your place.
- Since you are taking your MED evaluation as part of the Instructor Course, and only after you have received training for it, you are allowed unlimited attempts until you successfully complete it.

Once you have successfully completed the on-line evaluation, your file in The Locker will be automatically updated. To view your transcript on-line, please click on The Locker  $\rightarrow$  Certification.

If you experience any technical difficulties or questions, please email <u>coach@coach.ca</u>.